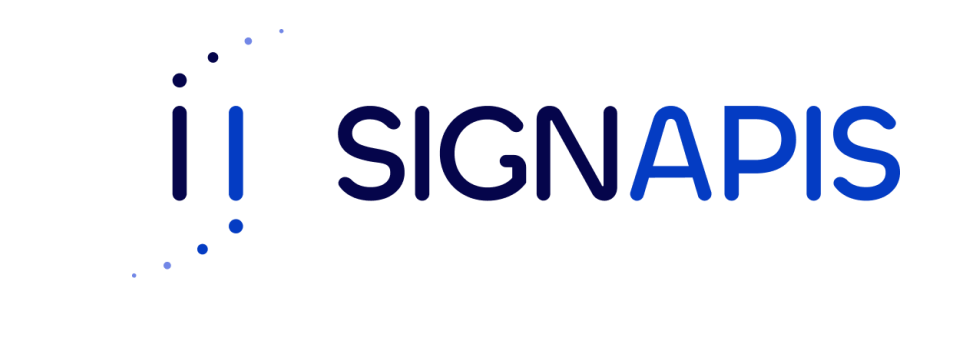

#### Manual de Usuario

# Instalación driver SafeNet en macOS

 Ir al siguiente enlace: <u>www.signapis.com</u> y en el panel superior hacer click en "Marco Legal" -> "Soporte" -> "Drivers" y descargar el correspondiente a su versión de macOS:

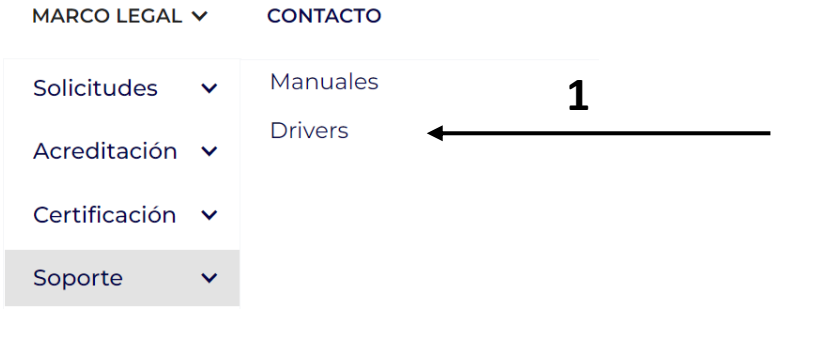

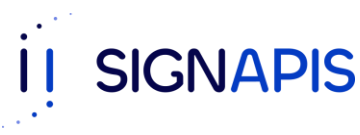

Esto descargará un archivo formato .zip,
 Hacer doble-click en el para descomprimir.

 Posteriormente, abrir la carpeta creada y ejecutar el archivo con formato .pkg

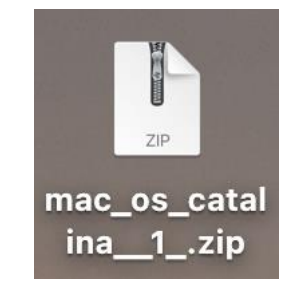

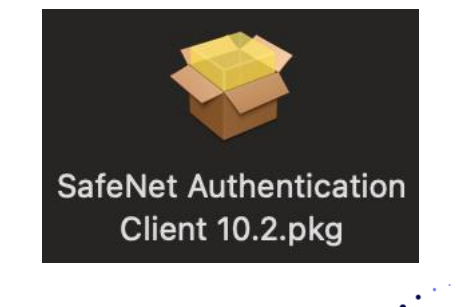

SIGNAPIS

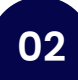

- Se ha iniciado el asistente de instalación, da clic en Continuar para iniciar el proceso.

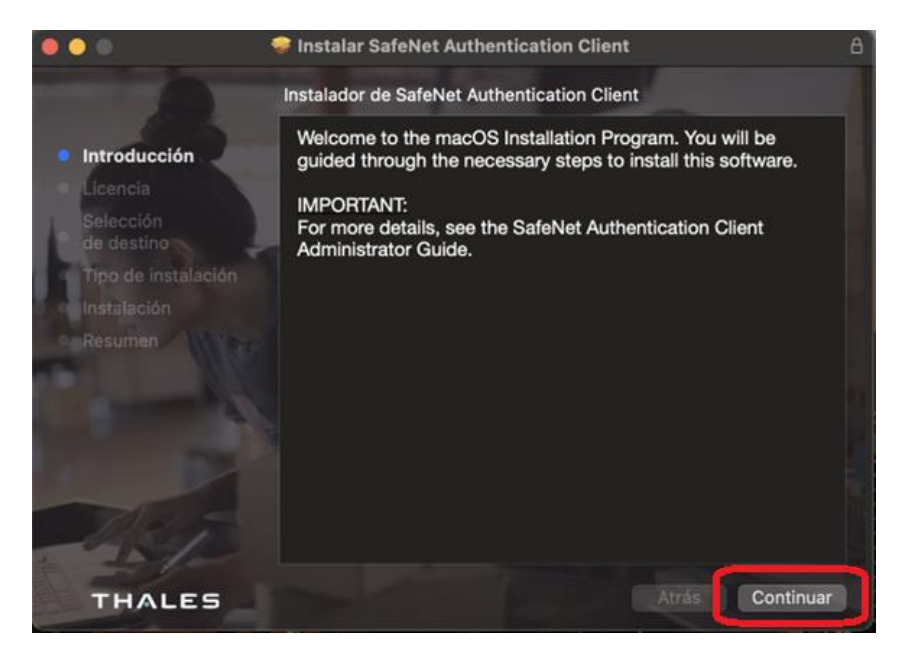

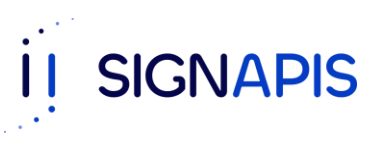

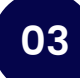

- Hacer click en "Continuar" y aceptar los términos de la licencia.

| • • •                   | 🤝 Instalar SafeNet Authentication Client                                                                                                    | 8 |  |
|-------------------------|----------------------------------------------------------------------------------------------------|---|--|
|                         | Contrato de licencia                                                                                                    |   |  |
| Introducción            | English                                                                                                    |   |  |
| Licencia                | THALES SOFTWARE LICENSE TERMS                                                                                                    |   |  |
| Selección<br>de destino | SafeNet Authentication Client                                                                                                    |   |  |
|                         | Legal notice:                                                                                                    |   |  |
| Tipo de instalación     | Thales software is not sold; rather, copies of Thales software are licensed all the                                                                                                    |   |  |
| Instalación             | way through the distribution channel to the end user. UNLESS YOU HAVE<br>ANOTHER AGREEMENT DIRECTLY WITH THALES THAT CONTROLS AND                                                                                                    |   |  |
|                         | ALTERS YOUR USE OR DISTRIBUTION OF THE THALES SOFTWARE, THE<br>TERMS AND CONDITIONS OF THE APPLICABLE LICENSE AGREEMENTS<br>BELOW APPLY TO YOU. Please read the agreements applicable for the<br>products you want to use. Please be careful to read the agreement for the<br>software you want to use.                |   |  |
| TRA                     | LICENSE AGREEMENT                                                                                                    |   |  |
|                         | IMPORTANT INFORMATION - PLEASE READ THIS AGREEMENT<br>CAREFULLY BEFORE OPENING THE PACKAGE AND/OR USING THE<br>CONTENTS THEREOF AND/OR BEFORE DOWNLOADING OR INSTALLING<br>THE SOFTWARE PROGRAM. ALL ORDERS FOR AND USE OF SOFTWARE<br>SUPPLIED BY Thales DIS CPL USA, Inc. (or any of its affiliates - either of them |   |  |
| THALES                  | Imprimir Guardar Atrás Continuar                                                                                                    |   |  |

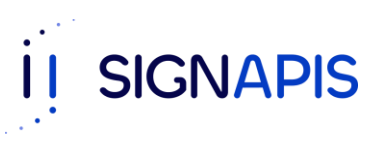

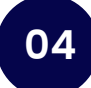

- Seleccionar la ubicación de la instalación y posteriormente hacer clic en "Instalar Software"

|                                                    | ns . |                                                               | A              |
|----------------------------------------------------|------|---------------------------------------------------------------|----------------|
| <ul> <li>Introducción</li> <li>Licencia</li> </ul> |      | Instalador<br>Instalador está intentando instalar un software | stépdor do     |
| Selección<br>de destino                            | án   | Ingresa tu contraseña para permitir esta acción.              | standar de     |
| Instalación<br>Resumen                             |      | Contraseña                                                    |                |
|                                                    |      | Cancelar Instalar software                                    |                |
| P                                                  |      |                                                               |                |
| AST                                                |      | Cambiar ubicación de                                          | la instalación |
| THALES                                             |      | Atr                                                           | rás Instalar   |

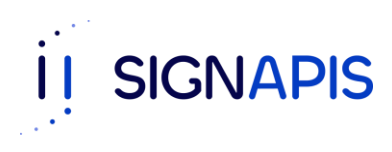

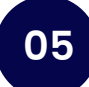

¡Muy bien ya hemos terminado! La instalación se completó correctamente

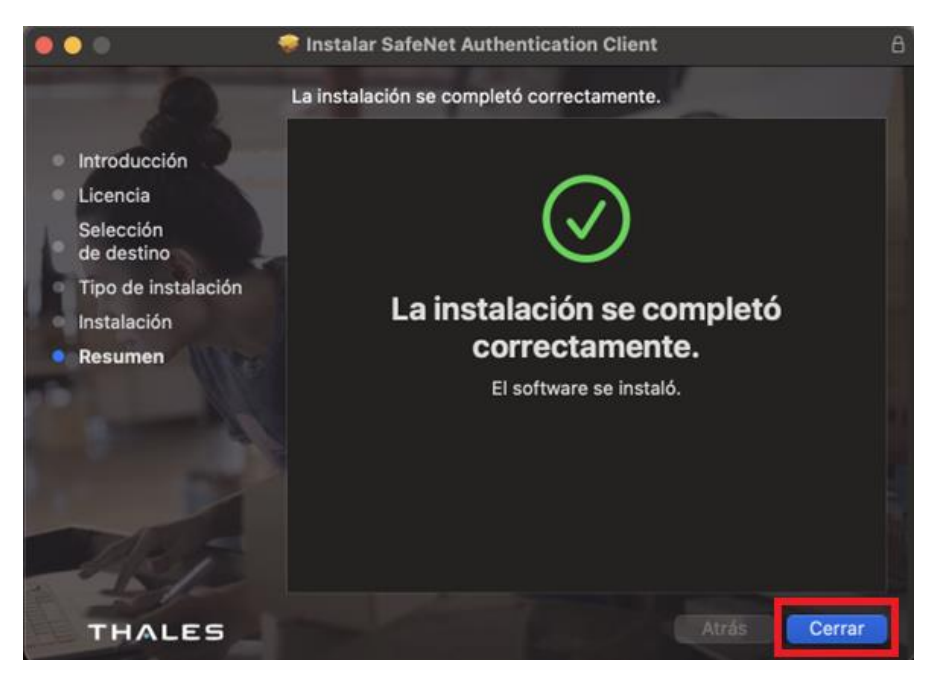

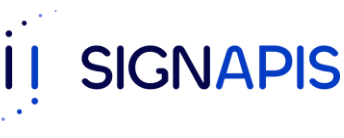

 La aplicación se abrirá, si no lo hace, da clic en el icono de accesos directos, el icono lo encuentras en la barra superior, ahora abre la aplicación dando doble clic sobre el icono de SafeNet.

- ¡Felicidades, ya estas listo para seguir con el manual de firma de PDF y firmar tu primer documento!

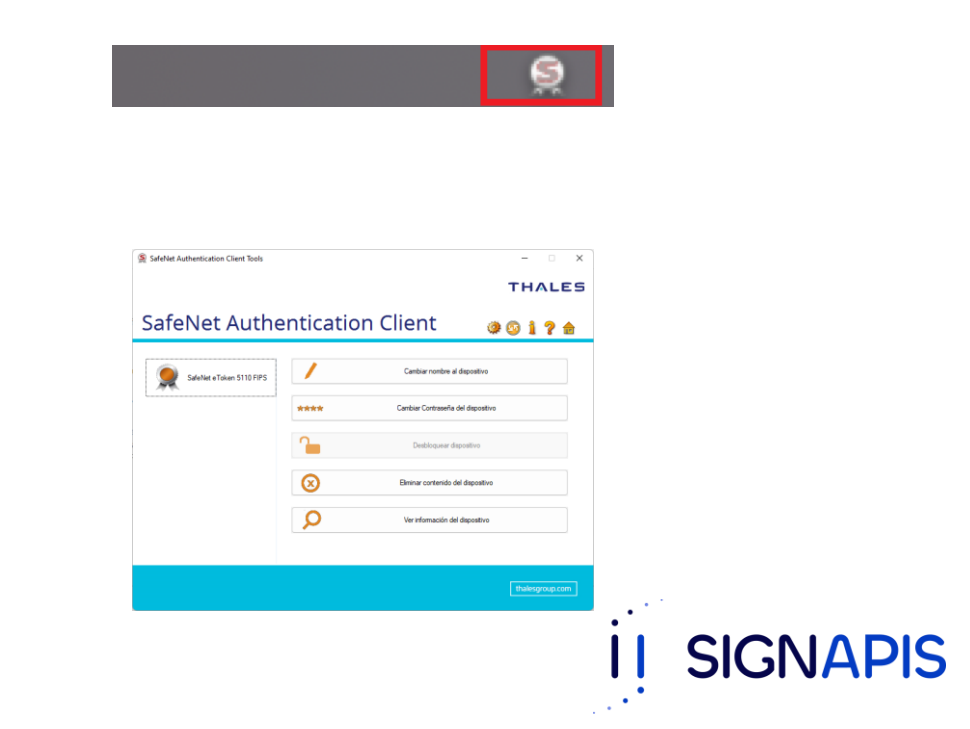